## **BODET SCOREPAD**

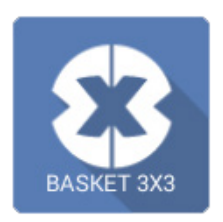

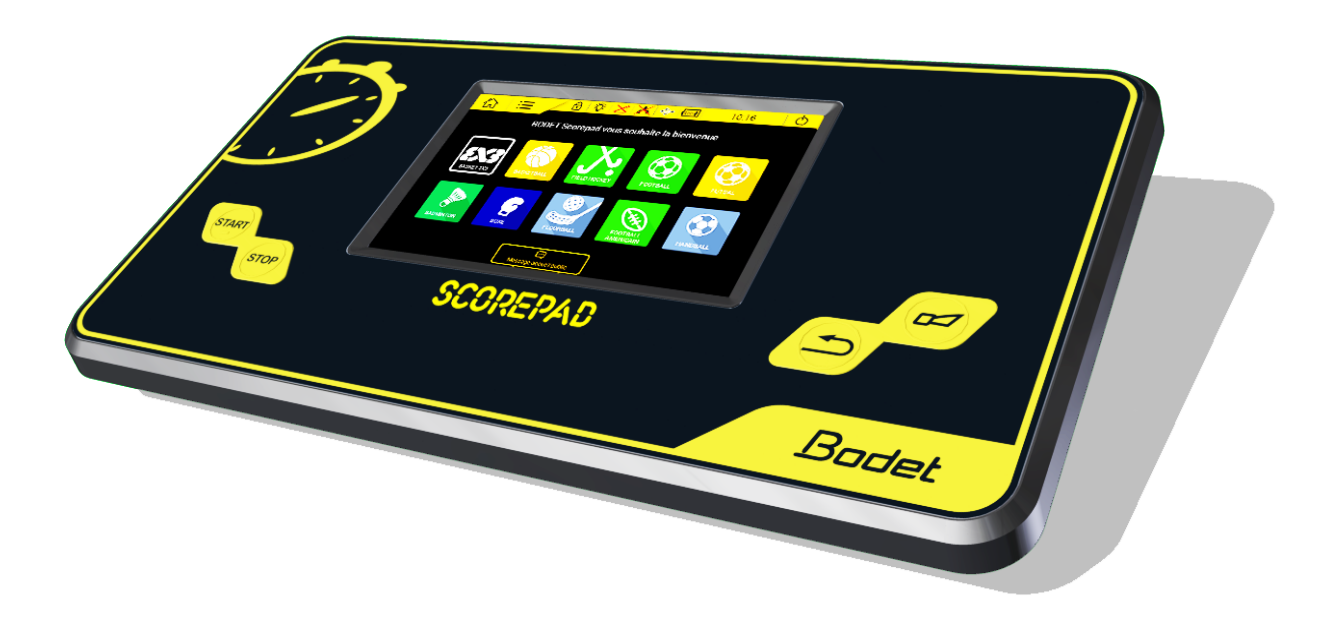

## Manuel utilisateur - Basketball 3x3

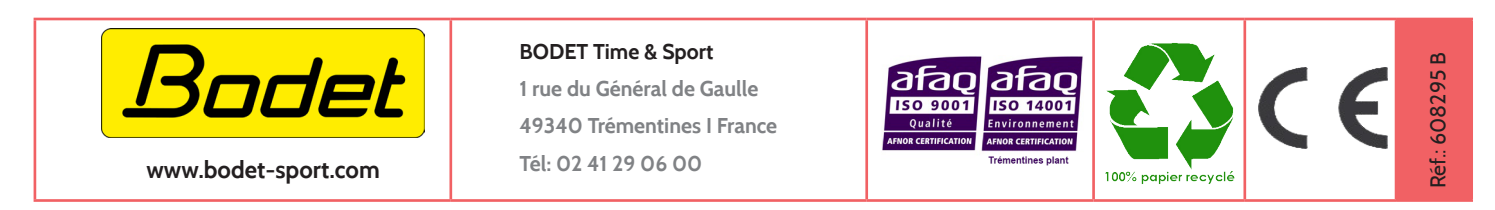

S'assurer à la réception que le produit n'a pas été endommagé durant le transport pour réserve au transporteur.

## 1. Basketball 3x3

1) Sur l'écran d'accueil, choisir

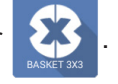

2) Choisir une configuration parmi celles proposées :

BASKET 3x3 National 🛛 🔒 BASKET 3x3 1

Les configurations indiquées avec 🔂 peuvent être modifiées uniquement avec le code d'accès club. Le code d'accès club est par défaut «1234». Il peut être modifié pour chaque sport dans les paramètres accès club.

3) Ecran en mode match BASKET 3x3 National :

|            | 16:17            | U U                |
|------------|------------------|--------------------|
| 2 A 1 0 1  | 00               | B <sup>2</sup>     |
|            | VISITEUR3        | Equipe             |
| Fautes 0 5 | C4<br>Temps mort | 0 5<br>Fautes      |
| Scare 6    | 0 6              | Score              |
| +1 7 +2    | +1 🚺 +:          | 2                  |
|            |                  | 한다<br>pur 11 match |

Un appui sur chacun des paramètres de jeu ouvre une nouvelle fenêtre permettant de:

Imodifier la durée de chaque période. Possibilité d'activer le klaxon à chaque fin de période et de réinitialiser le chrono.

2 modifier la couleur du maillot et du marquage. Les couleurs standard sont proposées ainsi qu'une palette pour définir les couleurs de chaque équipe.

Modifier le nom de l'équipe. Après un appui sur LOCAUX ou VISITEURS, appuyer sur Config. équipe pour modifier la configuration des équipes (modifier le nom d'affichage des équipes, activation des joueurs, choix des couleurs, charger, créer ou supprimer une équipe):

| Configuration des équipes              | 0 10:00 0<br>Retour match     |
|----------------------------------------|-------------------------------|
| Choix<br>Equipe LOCAUX 🗸               | Choix<br>Equipe VISITEURS 🗸   |
| LOCAUX Affichage Trigramme             | VISITEURS Affichage Trigramme |
| Liste joueurs                          | Liste joueurs                 |
| Choix Couleurs                         | Choix Couleurs                |
|                                        |                               |
| L <b>∑o</b><br>Charger Créer Supprimer | Annuler Enregistrer           |

- ④ activer un temps mort. Pour lancer le décompte, appuyer sur le bouton START ▷. Ajouter ou supprimer un temps mort en appuyant sur Correction Correction
- **5** ajouter/supprimer une faute.
- 6 ajouter/supprimer un point.
- **7** ajouter 1 ou 2 points.
- 8 modifier les paramètres de la configuration (voir page suivante pour la liste des paramètres).
- 9 ajouter puis lancer un message défilant.
- 10 indiquer le nom de la compétition.
- démarrer un nouveau match. *Attention : le match en cours sera perdu.*

## > PARAMÉTRER UNE CONFIGURATION

1) Cliquer sur ራ pour modifier une configuration.

**Note** : La totalité de ces paramètres est accessible dans le menu <sup>Ce</sup> Paramètres.

Ci-dessous, la liste de tous les paramètres modifiables :

| Basket 3x3              | BASKET 3x3 1 | BASKET 3x3 National |
|-------------------------|--------------|---------------------|
| Match                   |              |                     |
| Durée période           | 10:00        | 10:00               |
| Mode période            | DOWN         | DOWN                |
| Klaxon fin période      | 5s           | 5s                  |
| Possession              |              |                     |
| Temps possession        | 12s          | 12s                 |
| Klaxon                  | 2s           | 2s                  |
| Stop chrono auto.       | OFF          | OFF                 |
| Affichage pupitre       | ON           | ON                  |
| Points et Fautes        |              |                     |
| Point max               | 21           | 21                  |
| Bonus 1                 | 7            | 7                   |
| Bonus 2                 | 10           | 10                  |
| Temps mort              |              |                     |
| Plots TM                |              |                     |
| Nombre de plots TM      | 1            | 1                   |
| Durée TM                | 3Os          | 30s                 |
| Klaxon TM               |              |                     |
| Temps klaxon pré fin TM | OFF          | OFF                 |
| klaxon fin TM           | OFF          | OFF                 |
| klaxon de start         | OFF          | OFF                 |
| Divers                  |              |                     |
| Bip touches             | ON           | ON                  |
| HDMI                    |              |                     |
| Affichage HDMI          |              |                     |
| Logos partenaires       |              |                     |
| Fond d\'écran           |              |                     |
| Logo équipes            | ON           | ON                  |

Ci-dessous, l'explication de chaque paramètre :

| Basket 3x3         | Commentaires                                                       |  |
|--------------------|--------------------------------------------------------------------|--|
| Match              |                                                                    |  |
| Durée période      | Choix de la durée de chaque période.                               |  |
| Mode période       | Choix du mode de comptage ou décomptage de la période.             |  |
| Klaxon fin période | Choix de la durée du klaxon lorsque la période de jeu est terminée |  |
| Possession         |                                                                    |  |
| Temps possession   | Choix de la durée du temps de possession                           |  |

| Klaxon                  | Choix de la durée du klaxon                                |  |
|-------------------------|------------------------------------------------------------|--|
| Stop chrono auto.       | Activation de la fonction avec bouton ON/OFF               |  |
| Affichage pupitre       | Activation de la fonction avec bouton ON/OFF               |  |
| Points et Fautes        |                                                            |  |
| Point max               | Choix du nombre de points maximum par match                |  |
| Bonus 1                 | Attribution d'un bonus                                     |  |
| Bonus 2                 | Attribution d'un bonus                                     |  |
| Temps mort              |                                                            |  |
| Plots TM                |                                                            |  |
| Nombre de plots TM      | Choix du nombre de plots de temps mort                     |  |
| Durée TM                | Choix de la durée de chaque temps mort                     |  |
| Klaxon TM               |                                                            |  |
| Temps klaxon pré fin TM | Choix de la durée du klaxon à la fin de chaque temps mort. |  |
| klaxon fin TM           | Activation de la fonction avec bouton ON/OFF               |  |
| klaxon de start         | Activation de la fonction avec bouton ON/OFF               |  |
| Divers                  |                                                            |  |
| Bip touches             | Activation de la fonction avec bouton ON/OFF               |  |
| HDMI                    |                                                            |  |
| Affichage HDMI          | Choix du type d'affichage HMDI , simple ou complet         |  |
| Logos partenaires       | Choix afficher les logos partenaires en bas d'écran HDMI   |  |
| Fond d\'écran           | Choix de l'image du fond écran HDMI                        |  |
| Logo équipes            | Activation de la fonction avec bouton ON/OFF               |  |
|                         |                                                            |  |